PERMISO GENERAL INDUSTRIAL ESTATAL GUÍA DEL RESPONSABLE DE LAS DESCARGAS PARA LA BASE DE DATOS DEL SISTEMA DE SEGUIMIENTO DE SOLICITUDES E INFORMES MÚLTIPLES SOBRE AGUAS PLUVIALES (SMARTS)

# **AVISO DE CANCELACIÓN**

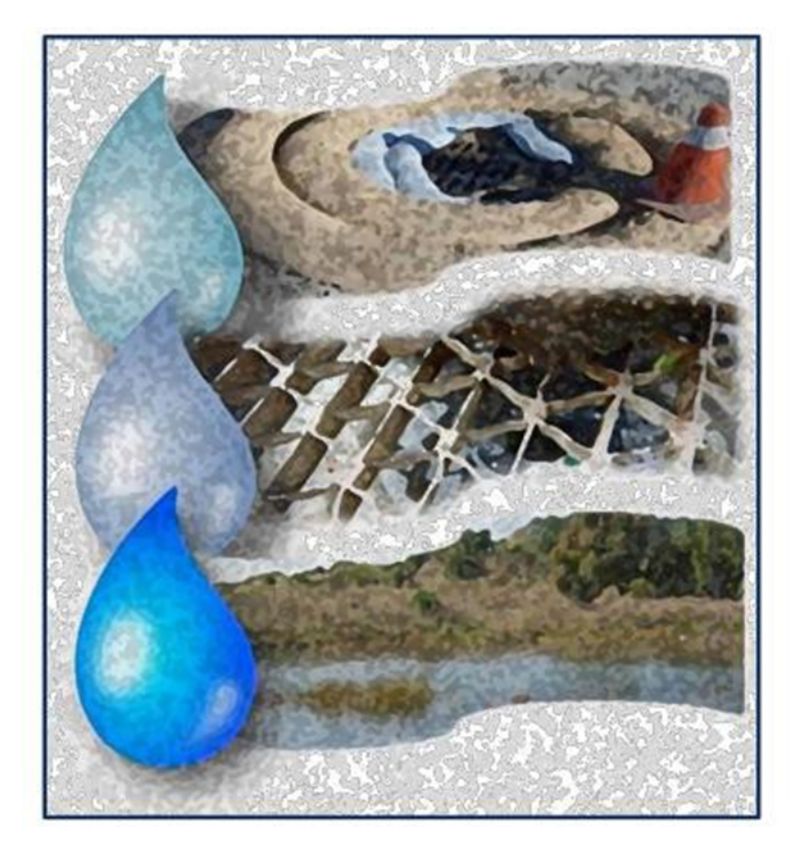

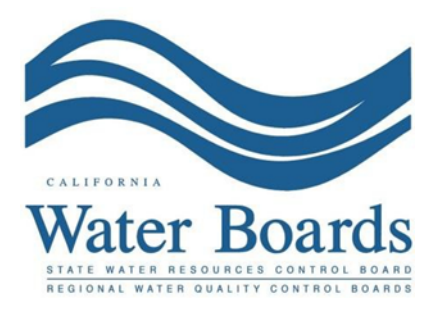

Última revisión: octubre de 2024

# Aviso de cancelación (NOT) del Permiso general industrial de aguas pluviales:

Los responsables de las descargas con un número de identificación de descarga de residuos activo o un número de identificación de certificación de no exposición deberán solicitar la cancelación de la cobertura en virtud del Permiso general industrial cuando suceda lo siguiente:

- (a) la actividad de las instalaciones se ha transferido a otra entidad,
- (b) las instalaciones han cesado sus actividades, han completado las actividades de cierre y han eliminado todos los contaminantes relacionados con la industria, o
  (c) las actividades de las instalaciones han cambiado y ya no están sujetas al Permiso general industrial.

Antes de presentar un NOT, el responsable de las descargas debe completar y presentar todos los informes pendientes. Hasta que la Junta Regional de Control de la Calidad del Agua (Junta Regional de Agua) tramite un NOT válido, el responsable de la descarga seguirá siendo responsable del cumplimiento del Permiso general industrial y del pago de las tasas anuales devengadas.

Un NOT solo puede ser certificado por la persona legalmente responsable (LRP) o el representante debidamente autorizado (DAR) de las instalaciones. Una persona encargada de la introducción de datos (DEP) puede completar el aviso de cancelación, pero no tiene autoridad para certificarlo.

1. Inicie sesión en SMARTS (https://smarts.waterboards.ca.gov).

Requisitos del navegador: SMARTS funciona mejor con Google Chrome o Microsoft Edge. El uso de otros navegadores puede provocar errores inesperados.

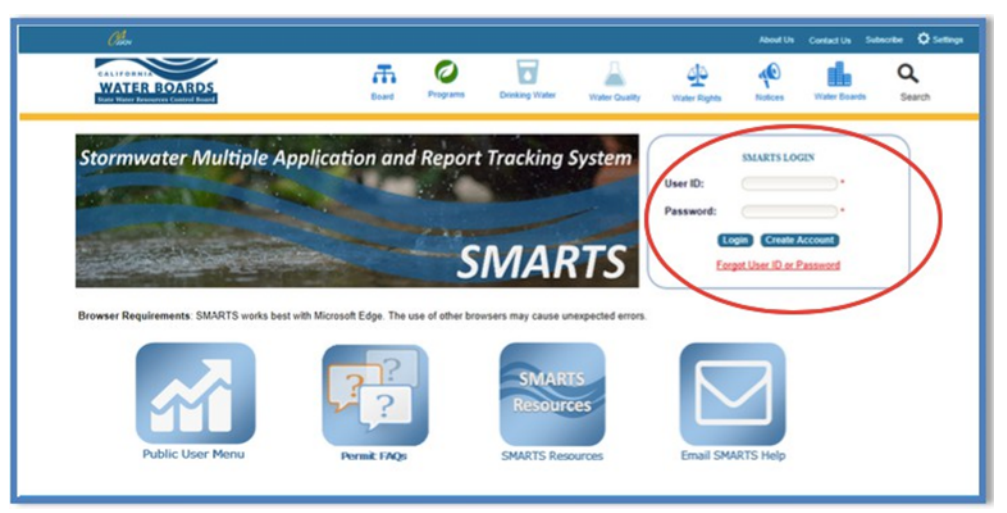

# 2. Seleccione "Active Applications" (Solicitudes activas).

En el menú principal, seleccione "Active Applications" (Solicitudes activas).

| Stormwater Multiple Application and Report Tracking System Water Boards                                                                                                    | Callere Investment                                                                                                    |
|----------------------------------------------------------------------------------------------------|----------------------------------------------------------------------------------------------------|
| Start a New Application - Active Applications File Reports                                                                                                    | Account Management Recertify Existing Applications Document Ready for Certification                                                                                                    |
| Pending Applications                                                                                                    | Submitted Applications                                                                                                    |
| View and continue applications that are in progress or have been returned.                                                                                                    | Manage active and terminated applications processed by the State Water Board.<br>(Submit a Change of Information, amend a Stormwater Pollution Prevention Plan, convert to a No<br>Exposure Certification, view inspections and reports, etc.) |
| Documents Ready for Certification                                                                                                    | Eile Reports                                                                                                    |
| For the Legally Responsible Person and Duly Authorized Representative(s):<br>View, certify, and submit documents to the State Water Board.                                                                                           | View previously submitted reports and submit new reports to ensure permit compliance.                                                                                                    |
| Account Management                                                                                                    | Recertify Existing Application                                                                                                    |
| Perform administrative tasks associated with your account.<br>(Update organization into, manage Legally Responsible Person, manage linked users, manage<br>Compliance Groups, view outstanding invoices, self-cently as a QSD, etc.) | Recertify an annual No Exposure Certification or coverage under a reissued General<br>Permit.                                                                                                    |
| © 2022 State of California. Cor                                                                                                    | ditions of Use Privacy Policy                                                                                                    |

# 3. Seleccione el WDID/App ID.

Identifique y seleccione el número de WDID o el de identificación de la solicitud para abrir la aplicación.

|   | Stormwate                       | er Multiple Applicat | ion and Report     | Tracking System       | m KALFORNER<br>Water Boards  | CalEPA<br>Catoria Entremental<br>Potection Agency | You are logged in as Salvador Chaparro. If this account does not belong to you, please log ou | t.             |                     |  |  |  |
|---|---------------------------------|----------------------|--------------------|-----------------------|------------------------------|---------------------------------------------------|-----------------------------------------------------------------------------------------------|----------------|---------------------|--|--|--|
|   | Start a New Applicat            | ion - Activ          | e Applications     | File Report           | ts                           | Account Management                                | Recertify Existing Applications                                                               | Documents Read | y for Certification |  |  |  |
|   | Main Menu > Active Applications |                      |                    |                       |                              |                                                   |                                                                                               |                |                     |  |  |  |
|   | View Terminated Records         |                      |                    |                       |                              |                                                   |                                                                                               |                |                     |  |  |  |
|   |                                 |                      |                    | 14                    | <ul> <li>(1 of 1)</li> </ul> | ▶> ▶ Display 20 ∨ per page                        |                                                                                               |                |                     |  |  |  |
|   | WDID/App ID 🗘                   | Permit Type 🗘        | Application Type 🗘 | Application Subtype 🗘 | Status 🗘                     | Owner/Operator 🗢                                  | Facility/Site 🗘                                                                               | Delink         | File NOT/LCTN       |  |  |  |
| < | 560110                          | Phase II Small MS4   | NOI                | Traditional           | Active                       | Test Org<br>1001   Street<br>Sacramento CA 95814  | Phase II Small MS4<br>-<br>Sacramento -                                                       | Delink         | File NOT            |  |  |  |
|   |                                 |                      |                    | 14                    | <ul> <li>(1 of 1)</li> </ul> | Display 20 🗸 per page                             |                                                                                               |                |                     |  |  |  |
|   |                                 |                      |                    | © 2022                | State of California. Co      | onditions of Use Privacy Policy                   |                                                                                               |                |                     |  |  |  |

# 4. **NOT**

Selecciones la pestaña "NOTs".

| Water Boards Storm                                   | vater Multiple Application & Report Tra                                                            | cking System                                         |                                                  |                                                |                   |                       |                                                                                                 | Help                     | Logout |
|------------------------------------------------------|----------------------------------------------------------------------------------------------------|------------------------------------------------------|--------------------------------------------------|------------------------------------------------|-------------------|-----------------------|-------------------------------------------------------------------------------------------------|--------------------------|--------|
|                                                      | You are logged-in as: Salvador Chaparro<br>If this account does not belong to you, please log out. |                                                      | Navigate To:                                     | ~                                              |                   |                       |                                                                                                 |                          |        |
| Operator Information [Ba                             | ck To Search Results]                                                                              |                                                      |                                                  |                                                |                   |                       |                                                                                                 |                          |        |
| The application is organized into dif                | ferent tabs. Please complete all applicable tabs before submittin                                  | g the form. If you want to com                       | plete the application at a later                 | time, please click on "Save & Exit".           |                   |                       |                                                                                                 |                          |        |
| WDID/App ID:<br>Status:<br>Order No:<br>Permit Type: | 55341025848 - 459002<br>Active<br>2014-0057-DWC<br>Industrial - NOI                                | Operator: Test<br>1001 I<br>Facility: Test<br>1001 I | St Sacramento CA 95814<br>St Sacramento CA 95814 |                                                |                   | C<br>P<br>N<br>P<br>C | Certified Date:<br>Processed Date:<br>IOT Effective Date:<br>Previous ID:<br>Compliance Option: | 07/22/2015<br>07/22/2015 |        |
| Operator Info Facility Info Ad                       | Idl. Facility Info Billing Info Attachments Certification                                          | Requirements Reports                                 | Inspections Violations                           | Enforcement Actions Admin Changes              | Tasks Print Notes | Status Histo          | ry Linked User                                                                                  | NOTs COIs                |        |
| Operator Information Populate 0                      | Contact Info: Select                                                                               | ~                                                    |                                                  |                                                |                   |                       |                                                                                                 |                          |        |
| Operator Name:                                       | Test 2                                                                                             |                                                      |                                                  | Contact First Name:                            | RWQCB             |                       | •                                                                                               |                          |        |
| Street Address:                                      | 1001 I St 2                                                                                        |                                                      |                                                  | Contact Last Name:                             | Test              |                       | •                                                                                               |                          |        |
| Address Line 2:                                      | 2                                                                                                  |                                                      |                                                  | Title:                                         |                   |                       |                                                                                                 |                          |        |
| City:/State:/Zip::                                   | Sacramento CA v 95814 12                                                                           |                                                      |                                                  | Phone:                                         | 999-999-9999      | *Ext:                 | (999-999-9999)                                                                                  |                          |        |
| Type:                                                | City/Town Agency 2 2                                                                               |                                                      |                                                  | E-mail:                                        | r5s_stormwater@wa | aterboards.ca.g       | jov                                                                                             | * (abc@xyz.com)          |        |
| Federal Tax ID:                                      | 99-9999999 2                                                                                       |                                                      |                                                  | Apply for NEC                                  |                   |                       |                                                                                                 |                          |        |
| Save & Exit Save & Continue                          | )<br>ry feids.                                                                                     |                                                      |                                                  |                                                |                   |                       |                                                                                                 |                          |        |
|                                                      |                                                                                                    |                                                      | © 2022 State of                                  | California. Conditions of Use, Privacy Policy, |                   |                       |                                                                                                 |                          |        |

Selecciones "Add New NOT" (Agregar un nuevo NOT).

Operator Info Facility Info AddL Facility Info AddL Facility Info Attachments Certification Requirements Reports Inspections Violations Enforcement Actions Admin Changes Tasks Print Notes Status History Linked Users NOTS COIS

### 5. Formulario de NOT

Complete la pestaña "NOT form" (Formulario de NOT).

- Seleccione una de las bases para presentar la Notificación de cancelación y complete la información correspondiente.
- Una vez completado el formulario, seleccione "Save & Next" (Guardar y continuar).

| NOT Form NOT Attachments NOT Certify/Review NOT Status NOT Print Back To NOI Summary                                                                                                    |                         |  |  |  |  |  |  |  |
|----------------------------------------------------------------------------------------------------|-------------------------|--|--|--|--|--|--|--|
| Basis of Termination (Must select one option below)                                                                                                    |                         |  |  |  |  |  |  |  |
| Closed Facility: The facility is closed and all closure, moving and clean-up activities are complete                                                                                                    |                         |  |  |  |  |  |  |  |
| Date of Closure: B (mm/dd/yyyy)*                                                                                                    |                         |  |  |  |  |  |  |  |
| Are you moving to a new location in California? O Yes O No *                                                                                                    |                         |  |  |  |  |  |  |  |
| If Yes, start date at new location: 0 (mmidd/yyyy)                                                                                                    |                         |  |  |  |  |  |  |  |
| Will you file new NEC or NOI? O Yes O No *                                                                                                    |                         |  |  |  |  |  |  |  |
| New Facility Information                                                                                                    |                         |  |  |  |  |  |  |  |
| Business Name:                                                                                                    | First Name:             |  |  |  |  |  |  |  |
| Street Address:                                                                                                    | Last Name:              |  |  |  |  |  |  |  |
| Line #2:                                                                                                    | Trie:                   |  |  |  |  |  |  |  |
| Cty/State/Zip:                                                                                                    | Phone: (999-999-9999)   |  |  |  |  |  |  |  |
|                                                                                                    | Email: (abc@pryz.com)   |  |  |  |  |  |  |  |
| Regulated by Another Permit: Discharge of storm water associated with industrial activity is specifically regulated by another general or individual NPDES permit.                                                                                                    |                         |  |  |  |  |  |  |  |
| NPDES Permit No. * Date overall beach in ministerior to be permit.                                                                                                    |                         |  |  |  |  |  |  |  |
| O New Onershripuner                                                                                                    |                         |  |  |  |  |  |  |  |
| Date facility/site was transferred to new operator/owner: 0 (mm/dd/yyyy)*                                                                                                    |                         |  |  |  |  |  |  |  |
| Have you notified the new operatoriowner of the storm water NPDES permit requirements? O Yes. O No.*                                                                                                    |                         |  |  |  |  |  |  |  |
| New Operator/Owner Information                                                                                                    |                         |  |  |  |  |  |  |  |
| Business Name:                                                                                                    | First Name:             |  |  |  |  |  |  |  |
| Street Address:                                                                                                    | Last Name:              |  |  |  |  |  |  |  |
| Line #2:                                                                                                    | Title:                  |  |  |  |  |  |  |  |
| Cty/State/Zip:                                                                                                    | Phone: 000-000-0000/Ext |  |  |  |  |  |  |  |
|                                                                                                    | Email: (sbo@xyz.com)    |  |  |  |  |  |  |  |
| Notice of Non-Applicability:                                                                                                    |                         |  |  |  |  |  |  |  |
| Excite Control of the Control of the Control o |                         |  |  |  |  |  |  |  |
| b. Discharse is Not isotening * Oppose to Discussing the Toolman Report     b. Discharse is Not isotening in the Construction of Waters of the J. Honord No. Discharse Technical Bacott                                                                                                    |                         |  |  |  |  |  |  |  |
| a Example in the region of the Example in the Barulated human framework and the Second Human Region.                                                                                                    |                         |  |  |  |  |  |  |  |
| C c. Facing Not Required by Redeal Regulation to be Regulated by an industrial Adovides Storm Water NPUES Permit                                                                                                    |                         |  |  |  |  |  |  |  |
| Coner:<br>Exclain any other basis/reasons that are not covered above.                                                                                                    |                         |  |  |  |  |  |  |  |
|                                                                                                    |                         |  |  |  |  |  |  |  |
| Delate                                                                                                    |                         |  |  |  |  |  |  |  |
| Reason For Delete:                                                                                                    |                         |  |  |  |  |  |  |  |
|                                                                                                    |                         |  |  |  |  |  |  |  |
|                                                                                                    |                         |  |  |  |  |  |  |  |
|                                                                                                    |                         |  |  |  |  |  |  |  |
| Delete                                                                                                    |                         |  |  |  |  |  |  |  |
|                                                                                                    |                         |  |  |  |  |  |  |  |
| Fails naived att                                                                                                    |                         |  |  |  |  |  |  |  |
|                                                                                                    |                         |  |  |  |  |  |  |  |

#### 6. Documentos adjuntos del NOT

La pestaña "NOT Attachments" (Documentos adjuntos del NOT) permite cargar documentación de respaldo o fotografías, tal como exige el Permiso general industrial (sección II.C.).

| ſ | NOT Form NOT Attachments N         | DT Form NOT Attachments NOT Certify/Review NOT Status NOT Print Print On Of Stammary                                           |            |                  |               |         |           |        |  |  |  |
|---|------------------------------------|----------------------------------------------------------------------------------------------------|------------|------------------|---------------|---------|-----------|--------|--|--|--|
|   | Please click on "Upload Attachme   | Vease click on "Upload Attachment" button to upload the corresponding files. Upload Attachment                                 |            |                  |               |         |           |        |  |  |  |
|   | When uploading multiple photograph | When uploading multiple photographs, it is preferred, but not required, to upload one MSE file containing metrole photographs. |            |                  |               |         |           |        |  |  |  |
|   | Attachment ID                      | File Type                                                                                                    | File Title | File Description | Date Attached | Part No | Upload By | Delete |  |  |  |
| l | Back Next                          |                                                                                                    |            |                  |               |         |           |        |  |  |  |
| L | Fields marked with * are mandatory | fields.                                                                                                    |            |                  |               |         |           |        |  |  |  |

Complete la información del archivo y haga clic en "Upload Files" (Cargar archivos).

| NOT Form NOT Attach<br>Please click on "Upload  | ments NOT Certify/<br>Attachment" button t | Review NOT Status NOT Print Back To NOI Sum<br>to upload the corresponding files. | imary                                             |                |                     |               |                            |
|-------------------------------------------------|--------------------------------------------|-----------------------------------------------------------------------------------|---------------------------------------------------|----------------|---------------------|---------------|----------------------------|
| Attachment Fi                                   | ile Type                                   | Attachment Title                                                                  | File Description                                  | Part No.       | Document Date       | Confidential? | File Name                  |
| Select                                          | a. [                                       |                                                                                   | Pi                                                | a a            |                     | 0             | Choose File No file chosen |
| Upload Files Sance<br>When uploading multiple p | Add New Row<br>photographs, it is prefe    | rred, but not required, to upload one PDF file containing n                       | nultiple photographs.                             |                |                     |               |                            |
| Attachment ID                                   | File Type 🗘                                | File Title 0                                                                      | File Description                                  | Deci           | ument Date Part No. | Date Attached | C Upload By Delete         |
| No records found.                               |                                            |                                                                                   |                                                   |                |                     |               |                            |
| Back Next Fields marked with and                | e mandatory fields.                        | © 2011                                                                            | 9 State of California. <u>Conditions of Use</u> P | Wwacy, Policy, |                     |               |                            |

El usuario puede seleccionar la pestaña "NOT Attachments" (Documentos adjuntos del NOT) para actualizar la pantalla y comprobar que el archivo adjunto se ha cargado correctamente. Una vez que el usuario haya comprobado que el archivo se ha cargado correctamente, seleccione "Next" (Siguiente).

**Nota:** El tamaño máximo del archivo es de 75 MB y el nombre del archivo no puede tener más de 30 caracteres ni contener caracteres especiales o símbolos.

| NOTICE OF T         | ERMINATION                                                              |                  |                                            |                                                   |                                              |                      |                  |         |             |        |
|---------------------|-------------------------------------------------------------------------|------------------|--------------------------------------------|---------------------------------------------------|----------------------------------------------|----------------------|------------------|---------|-------------|--------|
| Please enter or upd | late the application detail                                             | s completely a   | nd submit the application.                 |                                                   |                                              |                      |                  |         |             |        |
| WDID:               | 58291025869                                                             | Operator:        | Test<br>1001 I Street Sacramento CA 95814  |                                                   | NOT Status:                                  | Not Submitted        |                  |         |             |        |
| Permit Type:        | mit Type: Industrial Facility: Mine<br>Not yours street Auburn CA 95814 |                  |                                            |                                                   | NOT Submitted Date:                          |                      |                  |         |             |        |
|                     |                                                                         |                  | The party sides movin on \$2014            |                                                   | NOT Return Date:                             |                      |                  |         |             |        |
|                     |                                                                         |                  |                                            |                                                   | NOT Approved Denied Da                       | te:                  |                  |         |             |        |
| NOT For NOT         | Attachments N)T Ce                                                      | rtify/Review     | NOT Status NOT Print Back To N             | OI Summary                                        |                                              |                      |                  |         |             |        |
| When uploading m    | ultiple photographs, it is                                              | preferred, but r | not required, to upload one PDF file conta | ining multiple photographs                        |                                              |                      |                  |         |             |        |
| Attachment ID       | File Type                                                               |                  | File Title                                 | File Description                                  |                                              |                      | Date<br>Attached | Part No | Upload By   | Delete |
| 1621559             | Photograph                                                              |                  | Photos                                     | Photos demonstrating<br>occurring and facility in | the facility is closed and no inc<br>s clean | sustrial activity is | 04/06/2016       | 1/1     | dischargers | Delete |
| Back Next           | are mandatory fields.                                                   | 5                | @ 2016 Otata                               | of California. Convitions of                      | I Isa Drivary Deliny                         |                      |                  |         |             |        |

# 7. Certificación/revisión del NOT

La pestaña "NOT Certify/Review" (Certificación/revisión del NOT) proporciona una comprobación final de la propuesta de Notificación de cancelación:

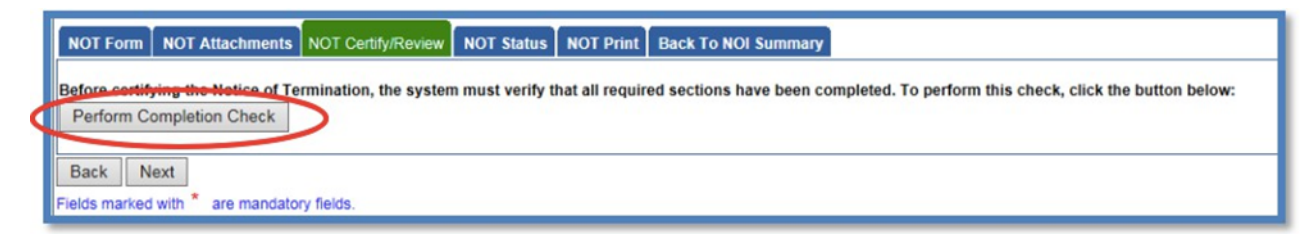

La función "Perform Completion Check" (Realizar comprobación final) proporciona al usuario una notificación de los errores que deben corregirse antes de presentar el Aviso de cancelación<sup>1</sup> (por ejemplo, si las fotos o el informe se han cargado incorrectamente).

Una vez identificados los errores de comprobación final, ejecute de nuevo la comprobación final. Si no aparece ningún error, continúe con la certificación del NOT.

Cualquier usuario puede realizar esta comprobación, pero solo la LRP o un DAR puede certificar el NOT. Una persona encargada de la introducción de datos (DEP) puede notificar a la LRP o al DAR que la solicitud NO está completa y lista para la certificación seleccionando "Submit to LRP/DAR" (Enviar a la LRP/DAR). La LRP o el DAR puede certificar Los registros marcados con el estado "Not Submitted - certification required" (No se ha enviado: se requiere certificación) en la sección "Documents Ready for Certification" (Documentos listos para la certificación) situados en el menú principal de SMARTS.

La LRP o el DAR deben revisar el NOT preparado para comprobar la exactitud de la información, antes de continuar con la pestaña "Certification" (Certificación) para realizar la comprobación final.

La LRP o el DAR deben tener archivado el formulario de autorización electrónica firmado antes de que se pueda certificar el NOT. Si el formulario no está archivado, seleccione "Print E-Authorization Form" (Imprimir formulario de autorización electrónica), fírmelo a mano, preferiblemente con tinta azul, y envíelo por correo a una de las direcciones que figuran en el formulario.

<sup>&</sup>lt;sup>1</sup> **NOTA:** Esta comprobación final también revisará cualquier informe pendiente (por ejemplo, informes anuales). Los informes deberán completarse y presentarse en el sistema antes de presentar el Aviso de cancelación. Para obtener ayuda sobre cómo completar informes en SMARTS, consulte nuestro <u>sitio web de Guías de ayuda sobre aguas pluviales industriales</u>: (https://www.waterboards.ca.gov/water\_issues/programs/stormwater/smarts/industrial/indst\_help\_g uides.html).

# Certificación de la LRP o el DAR

Existen dos opciones para que la LRP o el DAR presenten el NOT:

- a. La LRP o el DAR pueden acceder a la opción "Documents Ready for Certification" (Documentos listos para la certificación) en el menú de SMARTS si así se lo notifica la DEP.
  - Seleccione el NOT que desea certificar marcando la casilla situada junto a "Application ID" (Identificación de la solicitud) en la tabla de los NOT.
  - Marque la casilla situada junto a la declaración de certificación, responda a las preguntas de seguridad e introduzca la contraseña de la cuenta de usuario.
  - Haga clic en "Certify Selected" (Certificar selección) para enviar el NOT.

| Applications                                                                                                    |                                                                                                    |                                                                                                    |                                                                                                    |                                                                                                    |                                                                                               |  |  |  |  |
|----------------------------------------------------------------------------------------------------|----------------------------------------------------------------------------------------------------|----------------------------------------------------------------------------------------------------|----------------------------------------------------------------------------------------------------|----------------------------------------------------------------------------------------------------|-----------------------------------------------------------------------------------------------|--|--|--|--|
| Select                                                                                                    | Application ID                                                                                                    | Permit Type                                                                                                    | Operator/Owner Name & Address                                                                                                    | Facility/Site Name & Address                                                                                                    | Application PDF                                                                               |  |  |  |  |
|                                                                                                    | 505732                                                                                                    |                                                                                                    | Test Org<br>1001 I Street Sacramento CA 95814                                                                                                    | Test Traditional Walver 1<br>777 I Street San Francisco CA 90001                                                                                                    | Application PDF                                                                               |  |  |  |  |
| Certification & Submission Checklist                                                                                                    |                                                                                                    |                                                                                                    |                                                                                                    |                                                                                                    |                                                                                               |  |  |  |  |
| ou can now certify                                                                                                    | the above documents by                                                                                                    | completing the form b                                                                                                    | elow:                                                                                                    |                                                                                                    |                                                                                               |  |  |  |  |
| I certif                                                                                                    | y under penalty of law that                                                                                                    | t this document and all                                                                                                    | I attachments were prepared under my direction or supervision in accordance v                                                                                                    | rith a system designed to assure that qualified personnel properly gathe                                                                                                    | r and evaluate the information                                                                |  |  |  |  |
| submi                                                                                                    | tted. Based on my inquiry                                                                                                    | of the person or perso                                                                                                    | ns who manage the system or those persons directly responsible for gathering                                                                                                    | the information, to the best of my knowledge and belief, the information                                                                                                    | submitted is, true, accurate,                                                                 |  |  |  |  |
| and co                                                                                                    | implete. I am aware that t                                                                                                    | here are significant per                                                                                                    | nalties for submitting false information, including the possibility of fine and impri                                                                                                    | sonment for knowing violations. I am also aware that my user ID and pa                                                                                                    | ssword constitute my electron                                                                 |  |  |  |  |
| signat                                                                                                    | and complete. I am aware that there are significant penalties for submitting false information, including the possibility of fine and imprisonment for knowing violations. I am also aware that my user ID and password constitute my electronic sonatures in the lead environment of individual of my handwire for the sonature of the my electronic sonature is the lead environment of the sonature of the sonature of the |                                                                                                    |                                                                                                    |                                                                                                    |                                                                                               |  |  |  |  |
| signature and any information indicate I am electronically certifying contains my signature. I understand that my electronic signature is the legal equivalent of my handwritten signature. My signature on this form certifies that my electronic signature is the legal equivalent of my handwritten signature. Unit do an formation using a distribution of the State and the state and the state an |                                                                                                    |                                                                                                    |                                                                                                    |                                                                                                    |                                                                                               |  |  |  |  |
| electro                                                                                                    | nic signature is for my ow                                                                                                    | n use, that I will keep i                                                                                                    | ally certifying contains my signature. Lunderstand that my electronic signature<br>it confidential, and that I will not delegate or share it with any other person. Sho                                                                                                    | is the legal equivalent of my handwritten signature. My signature on this<br>uld I wish to delegate such authority, I will do so formally in writing and e                                                                                                    | form certifies that my<br>electronically notify the State                                     |  |  |  |  |
| electro<br>Water                                                                                                    | nic signature is for my ow<br>Board using SMARTS of<br>any if Lawroact that my all                                                                                                    | n use, that I will keep i<br>such delegation within                                                                                                    | anly certifying contains my signature. Lunderstand that my electronic signature<br>it confidential, and that I will not delegate or share it with any other person. Sho<br>10 days of the delegation. I further certify that I will protect my electronic signal<br>beap locit citedan, or otherwise comproving d                                                                                                    | is the legal equivalent of my handwritten signature. My signature on this<br>uld I wish to delegate such authority, I will do so formally in writing and e<br>ture from unauthorized use, and that I will contact the State Water Board                                                                                                    | form certifies that my<br>electronically notify the State<br>I, within two business days of   |  |  |  |  |
| electro<br>Water<br>discov                                                                                                    | nic signature is for my ow<br>Board using SMARTS of<br>ery, if I suspect that my el                                                                                                    | n use, that I will keep i<br>such delegation within<br>ectronic signature has                                                                                                    | clary certifying contains my signature. I understand that my electronic signature<br>is confidential, and that I will not delegate or share it with any other person. Sho<br>10 days of the delegation. I further certify that I will protect my electronic signal<br>been lost, stolen, or otherwise compromised.                                                                                                    | is the legal equivalent of my handwritten signature. My signature on this<br>uld I wish to deligate such authority. I will do so formally in writting and e<br>ture from unauthorized use, and that I will contact the State Water Board                                                                                                    | t form certifies that my<br>electronically notify the State<br>I, within two business days of |  |  |  |  |
| electro<br>Water<br>discov                                                                                                    | nic signature is for my ow<br>Board using SMARTS of<br>ery, if I suspect that my el                                                                                                    | ndicate i am electronic<br>n use, that I will keep i<br>such delegation within<br>ectronic signature has                                                                                                    | any certifying contains my signature. I understand that my electronic signature<br>I conferentia, and tail with ori delegator o share it with any of the presons. Dist<br>10 days of the delegation. I further certify that I will protect my electronic signa<br>been lost, stolen, or otherwise compromised.                                                                                                    | is the legal equivalent of my handwritten signature. My signature on this<br>uid I wish to delegate such authority. I wild os of consult in writting and e<br>ture from unauthorized use, and that I will contact the State Water Board                                                                                                    | a form certifies that my<br>electronically notify the State<br>I, within two business days of |  |  |  |  |
| electro<br>Water<br>discov<br>Certified By<br>Certifier Name:                                                                                                    | Matthew Shimizu                                                                                                    | ndicate i am electronic<br>n use, that I will keep i<br>such delegation within<br>ectronic signature has                                                                                                    | saly centrying contains my signature, i understand har my electronic signates<br>Confidential, and har U mil or delegate sin bane i val ma vigo har poly poly<br>10 days of the delegation. I further centrify that i will protect my electronic signa<br>been lost, stolen, or otherwise compromised.                                                                                                    | is the keya dequivalent of my nanowithen signature. Any signature on this<br>dol which bedespises such abstricty, I will be so formally in writing and a<br>ture from unauthorized use, and that I will contact the State Water Board                                                                                                    | Form certifies that my<br>electronically notify the State<br>1, within two business days of   |  |  |  |  |
| electro<br>Water<br>discov<br>Certified By<br>Certifier Name:<br>Certifier Title:                                                                                                    | Matthew Shimizu<br>Scientific Aid                                                                                                    | ndicate i am electronic<br>n use, that I will keep i<br>such delegation within<br>ectronic signature has                                                                                                    | any certifying optimism any signature is Luinomization that my exectionic signature<br>Conferential and that is unit not deletaging and that is that any other persons. Sho<br>10 days of the exelogation. Turther certify that i will protect my electronic signal<br>team text, solater, us otherwise compromised.                                                                                                    | In the legal equivalence of my handworkthen signature. Any signature on this<br>of units to designate the source of the source of t                      | : form certifies that my<br>sectronically notify the State<br>I, within two business days of  |  |  |  |  |
| electro<br>Water<br>discov<br>Certified By<br>Sertifier Name:<br>Sertifier Title:<br>Sate:                                                                                                    | Matthew Shimizu<br>Scientific Aid<br>02/01/2024                                                                                                    | naucate i am electroni<br>n use, that I will keep i<br>such delegation within<br>ectronic signature has                                                                                                    | any centry contains in yapatae e understand hart in yesticine spatian<br>Condential, and hart und celespace and test with any offene person. Sho<br>10 days of the delegation. I further certify that I will protect my electronic signa<br>been lost, stolen, or otherwise compromised.                                                                                                    | at the egal equivalent of my handmitten signature. By generative on this<br>during to degate a scheduler, full visit occurs and my scheduler<br>are from unsubsriced use, and that I will contact the State Water Board<br>and Tom unsubsriced use, and that I will contact the State Water Board<br>and the State State S                 | : form certifies that my<br>electronically notify the State<br>, within two business days of  |  |  |  |  |
| electri<br>Water<br>discov<br>Certified By<br>Certifier Name:<br>Certifier Title:<br>Certifier Title:                                                                                                    | Matthew Shimizu<br>Scientific Aid<br>Oz/01/2024                                                                                                    | naicate i am electronic<br>n use, that i util keep i<br>such delegation within<br>ectronic signature has                                                                                                    | any certifying optimise my signature in Lindenzianith that my sections explained<br>to conferential, and mail and oblegate and that any any other persons. Sho<br>19 days and a section of the section of the section of the section of the<br>section of the section of the section of the section of the section of the<br>section of the section of the section of the section of the section of the<br>section of the section of the section of the section of the section of the<br>section of the section of the section of the section of the section of the section of the<br>section of the section of the section of the section of the section of the section of the<br>section of the section of the s | as the eaply devicedent of my hand-mether signature. My approximation on that<br>the units to designs and a submoticity if well occurs and must be approximately an united para de-<br>tore from unsubhated way, and that i will contact the State Visiter Board                                                                                                    | i form certifiles that my<br>electronically notify the State<br>, within two business days of |  |  |  |  |
| electri<br>Water<br>discov<br>Certified By<br>Certifier Name:<br>Certifier Title:<br>Date:<br>Please answer you                                                                                                    | in and any information in<br>incident any information in<br>Board using SMARTS of<br>ery, if I suspect that my el<br>Matthew Shimizu<br>Scientific Aid<br>02/01/2024<br>r security question before                                                                                                    | noncate 1 am electronic<br>nuse, that 1 will keep 1<br>such delegation within<br>ectronic signature has<br>certifying the documer                                                                                                    | any certifying contains in yignature is understand that my exection is spatiate<br>to contentiating and that in on delengate on the truth any offere persons. Sho<br>10 days of the delegation. I further certify that i will protect my electionic signal<br>been less t stolen, or otherwise compromised.                                                                                                    | ai the eagle devivatent of my handomilten signature. My approximation on this<br>do winn to designer and a submothry. If will do another it will be approximately a writing and<br>one from unsubhotcad use, and that I will contact the State Water Board                                                                                                    | i form certifies that my<br>lectronically notify the State<br>, within two business days of   |  |  |  |  |
| electri<br>Water<br>discov<br>Certified By<br>Certifier Name:<br>Certifier Title:<br>Date:<br>Please answer you<br>What was your 1st                                                                                                    | In and any international<br>in a single start is form you<br>Board using SMARTS of<br>ery, if I suspect that my el<br>Matthew Shimizu<br>Scientific Ald<br>02/01/2024<br>r security question before<br>job?                                                                                                    | norate i am electronic<br>nuse, that i util keep i<br>such delegation within<br>ectronic signature has<br>certifying the document                                                                                                    | ally certifying optimises my signature. In understands that my sections is applicant<br>to the section of the section of the section of the section of the section of the section of the<br>section of the sections in on the section the section of the section of the section of the<br>been tool, stolen, or otherwise comprovised.                                                                                                    | In the egal equivalent of my hadronized suggestion. By generative of the<br>of the egal equivalent of my hadronized suggestion of the egal equivalence of the<br>of the suggestion of the suggestion of the suggestion of the suggestion of the<br>other from vanualisation of the suggestion of the suggestion of the<br>Suggestion of the suggestion of the suggestion of the suggestion of the<br>suggestion of the suggestion of the suggestion of the suggestion of the<br>suggestion of the suggestion of the suggestion of the suggestion of the<br>suggestion of the suggestion of the suggestion of the suggestion of the<br>suggestion of the suggestion of the suggestion of the suggestion of the<br>suggestion of the suggestion of the suggestion of the suggestion of the<br>suggestion of the suggestion of the suggestion of the suggestion of the suggestion of the<br>suggestion of the suggestion of the suggestion of the suggestion of the suggestion of the<br>suggestion of the suggestion of the sugg | i form certifies that my<br>decranceally notify the State                                     |  |  |  |  |
| electri<br>Water<br>discov<br>Certified By<br>Certifier Name:<br>Certifier Title:<br>Date:<br>Please answer you<br>What was your 1st<br>Enter your passwo                                                                                                    | In a and any international<br>in signature is for my ow<br>Board using SMARTS of<br>ery, if I suspect that my el<br>Matthew Shimizu<br>Scientific Aid<br>02/01/2024<br>r security question before<br>job?                                                                                                    | uocate i am encronio<br>u se, that I will keep i<br>such delegation within<br>ectronic signature has                                                                                                    | xily certifying optimism in yignituse i Luidentiation that my exectione separate<br>Conferentia of and that i unit of delegade on their et with any offere persons. Sho<br>10 days of the delegadion. I further certify that i will protect my electione signal<br>been lest, stolen, or otherwise compromised.                                                                                                    | as the eaple devicedent of my handownites signature. By spannabure on this<br>do winn to bedgese and a school by the off operating of the provide the school by the school bedge and the school by the school by the sc                      | s form certifies that my<br>decronically notify the State                                     |  |  |  |  |
| Certified By<br>Certifier Name:<br>Certifier Name:<br>Certifier Title:<br>Date:<br>Please answer you<br>What was your 1st<br>Enter your passwo                                                                                                    | Matthew Shimizu Scientific Aid 02/01/2024                                                                                                    | use, that I will keep juit like pi juit like pi juit like | ally certifying optimises my signature. In understands that my sections is applicant<br>conformation, and my fail into delengue are trained and the prevent. Sho<br>conformation of the prevent section of the prevent section of the prevent section of the<br>been lost, statem, or otherwise comprovinsed.                                                                                                    | In the egal equivalent of my hadronizes, by generative, by generative, on the egal of the egal of the                          | form certifies that my<br>electronically northy the Stu                                       |  |  |  |  |

- b. Si el NOT no figura en la opción "Documents Ready for Certification" (Documentos listos para la certificación) en el menú de SMARTS, la LRP o el DAR pueden acceder directamente a la solicitud.
  - Inicie sesión y vaya a "Active Applications" (Solicitudes activas) en el menú principal.
  - Abra el número de identificación de la solicitud cuya cobertura desea cancelar.
  - Haga clic en la pestaña "NOT".
  - Seleccione el número de identificación del NOT.
  - Seleccione la pestaña "NOT Certify/Review" (Certificación/revisión del NOT) y seleccione "Perform Completion Check" (Realizar comprobación final).
  - Marque las casillas de certificación, introduzca la respuesta a la pregunta de seguridad y la contraseña, y haga clic en el botón "Certify Notice of Termination" (Certificar Aviso de cancelación).

| NOT Form NOT Attachments NOT Certify/Review NOT Status NOT Print Back To NOI Summary                                                                                                    |        |  |  |  |  |  |  |  |
|----------------------------------------------------------------------------------------------------|--------|--|--|--|--|--|--|--|
| Certification & Submission Checklist :                                                                                                    |        |  |  |  |  |  |  |  |
| Certification & Submission check list                                                                                                    |        |  |  |  |  |  |  |  |
| Select Question Text                                                                                                    |        |  |  |  |  |  |  |  |
| Leartify under penalty of law that this document and all attachments were prepared under the direction or supervision in accordance with a system designed to assure that qualified personnel propert<br>submitted is, to the best of my knowledge and belief, true, accurate, and complete. I am aware that there are significant penalties for submitting take information, including the possibility of fine and<br>imposite on the submitted is. Such as the submitted is and the submitted is and the submitted is to be best of my knowledge and belief, true, accurate, and complete. I am aware that there are significant penalties for submitting take information, including the possibility of fine and<br>imposite on the submitted is and the submitted is and the submitted in the submitted is to be added to be added to be add                                                                                                    | ion    |  |  |  |  |  |  |  |
| I am also aware that my user ID and password constitute my electronic signature and any information i indicate I am electronically certifying contains my signature. I understand that my electronic signature is the legal equivalent of my handwritten signature. My signature on this form certifies that my electronic signature on yoo muse, that I still keep I confidential, and that I will into delegate or this form certifies that my electronic signature is the legal equivalent of my handwritten signature. By signature on this form certifies that my electronic signature is a first and that my electronic signature is the legal equivalent of my handwritten signature. By signature on this form certifies that my electronically notify the State Water Board using SMARTS2 of such delegation within to days of the determine signature has been lost, stolen, or otherwise compromised.                                                                                                    |        |  |  |  |  |  |  |  |
| Certified By:                                                                                                    |        |  |  |  |  |  |  |  |
| First Name: Last Name:                                                                                                    |        |  |  |  |  |  |  |  |
| Tite: Test Date 04/06/2016                                                                                                    |        |  |  |  |  |  |  |  |
| Please answer your security question before certifying the document.                                                                                                    | _      |  |  |  |  |  |  |  |
| What is your mother's maiden name?                                                                                                    |        |  |  |  |  |  |  |  |
| Plase adde usik paseword                                                                                                    |        |  |  |  |  |  |  |  |
| Contrily Notice of Termination<br>Contrily Seave<br>Contrily Seave<br>Contril Seave<br>Contril Seave | eport. |  |  |  |  |  |  |  |
| Ad Hoc Report, COI) in Pending Documents link in the Main Menu.                                                                                                    |        |  |  |  |  |  |  |  |
| Back Next                                                                                                    |        |  |  |  |  |  |  |  |
| Fields marked with * are mandatory fields.                                                                                                    |        |  |  |  |  |  |  |  |
| © 2016 State of Camornia, <u>Conditions of USe</u> <u>Privacy Policy</u>                                                                                                    |        |  |  |  |  |  |  |  |

8. A continuación, una pantalla de confirmación confirmará el envío del Aviso de cancelación en SMARTS.

| NOTICE        | OF TERMINATION                                                  |                     |                       |                                       |                           |                            |                                      |  |  |  |
|---------------|-----------------------------------------------------------------|---------------------|-----------------------|---------------------------------------|---------------------------|----------------------------|--------------------------------------|--|--|--|
| Please enter  | or update the application deta                                  | ils completely a    | nd submit the         | application.                          |                           |                            |                                      |  |  |  |
| WDID:         | 58291025869                                                     | Operator:           | Test<br>1001 I Street | Sacramento CA 95814                   | N                         | OT Status:                 | Submitted to Waterboard              |  |  |  |
| Permit Type   | e: Industrial                                                   | Facility:           | Mine Not yours ste    | est Auburn CA 05014                   | N                         | OT Submitted Date:         | 04/06/2016                           |  |  |  |
|               |                                                                 |                     | NOL YOU'S SU          | Ber Auburn CA 95614                   | N                         | OT Return Date:            |                                      |  |  |  |
|               |                                                                 |                     |                       |                                       | N                         | OT Approved/Denied Da      | te:                                  |  |  |  |
| Your NOT is   | our NOT is Certified and Successfully submitted to water board. |                     |                       |                                       |                           |                            |                                      |  |  |  |
| NOT Form      | NOT Attachments NOT                                             | Certify/Review      | NOT Status            | NOT Print Back To NOI Sum             | nmary                     |                            |                                      |  |  |  |
| The electron  | ic "Notice of Termination" has                                  | been succesfu       | lly received by       | the State Water Resources Contro      | rol Board's database. The | confirmation information f | or this certification is as follows: |  |  |  |
|               |                                                                 | App                 | olication ID 5        | 528720                                |                           |                            |                                      |  |  |  |
|               |                                                                 |                     | Type I                | ndustrial                             |                           |                            |                                      |  |  |  |
|               |                                                                 | Submission/C        | certify Date 0        | 04/06/2016                            |                           |                            |                                      |  |  |  |
|               |                                                                 | Cen                 | tifier Name           |                                       |                           |                            |                                      |  |  |  |
|               |                                                                 | Ce                  | ertifier Title        | Test                                  |                           |                            |                                      |  |  |  |
| Please print  | out this screen as proof of ce                                  | rtification. If you | need to corre         | ct any information, please contact ti | the Regional Board repre  | esentative.                |                                      |  |  |  |
| All records n | nust be retained for 5 years fro                                | om the date of th   | he report or m        | onitoring activity.                   |                           |                            |                                      |  |  |  |
| Back N        | Vext                                                            |                     |                       |                                       |                           |                            |                                      |  |  |  |
| Fields marke  | d with * are mandatory fields                                   | 5.                  |                       |                                       |                           |                            |                                      |  |  |  |
|               |                                                                 |                     |                       | © 2016 State of California            | fornia. Conditions of Use | Privacy Policy             |                                      |  |  |  |
|               |                                                                 |                     |                       |                                       |                           |                            |                                      |  |  |  |

El personal de la Junta Regional de Agua revisa el Aviso de cancelación presentado y la persona legalmente responsable o el representante debidamente autorizado es notificado por el correo electrónico de su decisión.

NOTA: Es responsabilidad del responsable de las descargas presentar el NOT para solicitar la cancelación de la cobertura del permiso. En el caso de las facturas pendientes, si el NOT se presenta en un plazo de 90 días a partir de la fecha de la factura original, la factura se cancelará previa aprobación de la Junta Regional de Agua local. Si el NOT se presenta después del período de gracia de 90 días o este se rechaza, la factura es válida y pagadera en su totalidad.

Si tiene preguntas sobre el estado de la cancelación, póngase en contacto con la Junta Regional de Agua local. Para determinar su Junta Regional de Agua, consulte el número de identificación de descarga de residuos (WDID) y busque la Junta Regional de Agua correspondiente en el sitio web de Contactos sobre aguas pluviales.

# Ejemplo:

Número de WDID: <u>55</u>291025869 corresponde a la región 5, Sacramento. Número de WDID: <u>4</u> 191025869 corresponde a la región 4.

La primera o las dos primeras cifras del número de WDID sirven para identificar la región en la que se encuentra las instalaciones. Coordine este identificador con el <u>sitio web de información de contacto de las Juntas Regionales</u>: (http://www.waterboards.ca.gov/water\_issues/programs/stormwater/contact.shtml).